# HFA to FORUM Data Transfer Quick Reference Guide

# **New Tests**

- **1.** Select the test type and right or left eye.
- 2. From the Patient Data screen, select Recall Patient Data.

Figure 1. Patient Data Screen

|              | 08-20-2009     | 3:22 PM     |
|--------------|----------------|-------------|
| li           | Patient Data 1 |             |
| Patient ID   | Clear Pa       | tient Data  |
| Patient Name | Recall Pa      | atient Data |

### Figure 2. Source Drop Down Menu

|           | Source Options |
|-----------|----------------|
| Source:   |                |
| Work List | Ŧ              |

# Figure 3. Worklist

|                                              |              | 09-25-2009   | 11:13 AM |     |
|----------------------------------------------|--------------|--------------|----------|-----|
| i                                            | Work L       | ist          |          |     |
|                                              |              |              |          |     |
| Patient Name                                 | Patient ID   | Accession    |          |     |
| Forest, Green                                | 887766       | 27           |          |     |
| McBrian, Thomas                              | CZM081222004 | С2м090128001 |          |     |
|                                              |              |              |          |     |
|                                              |              |              |          |     |
|                                              |              |              |          |     |
|                                              |              |              |          | 1.0 |
|                                              |              |              |          |     |
| Requested Procedure<br>Procedure Description | ID:<br>:     |              |          |     |
| Procedure Start Date:                        |              |              |          |     |
| Cancel                                       | Detail       |              | Proceed  |     |

# Figure 4. Test Completion Display

| Do You Wish To Save and Transmit This Test For: |  |  |
|-------------------------------------------------|--|--|
| Zeiss Carl Joseph Dr.                           |  |  |
| DOB: 09-22-1943                                 |  |  |
| Yes Change Patient Data First No                |  |  |

4. Select the patient from Work List and click **Proceed**.

**3.** Select **Worklist** from the Source drop down menu.

**5.** Perform the visual field test.

- 6. When complete, answer Yes.
- 7. The test is sent to FORUM<sup>®</sup>.

If testing both eyes, complete testing to both before printing.

When done, select Print icon.

Select desired print protocols, if necessary, then choose Print All Selected Items.

**To Send/Reprint Previous Tests** 

Enter patients name, click Proceed.

Change source from hard drive to DICOM Archive.

Select all or desired exams to send, select Proceed.

Select **Print** icon.

If doing GPA or Change Analysis, use **Exam Selection** button to set baseline/follow-ups.

#### Figure 5. Print Selection

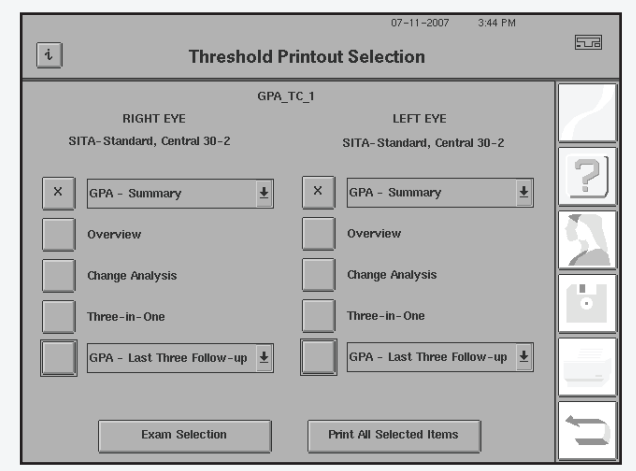

#### Figure 6.

| i                                                                                  | Dicom Archive                                  | 07-11-2007 | 5:01 PM |                              |
|------------------------------------------------------------------------------------|------------------------------------------------|------------|---------|------------------------------|
| Full Threshold exams are allowed as follow-up when the baseline is Full Threshold. |                                                |            |         |                              |
| Name                                                                               | DOB Eye Test                                   | Date       |         |                              |
| >GPA_TC_1                                                                          | 01-01-1931 R SS-30-2                           | 11-20-2002 |         |                              |
| >GPA_TC_1                                                                          | 01-01-1931 R SS-30-2 I                         | 04-18-2002 |         |                              |
| *GPA_TC_1                                                                          | 01-01-1931 R SS-30-2 I                         | 04-18-2001 |         |                              |
| *GPA_TC_1                                                                          | 01-01-1931 R SS-30-2                           | 12-15-1998 |         | $\left  \mathcal{D} \right $ |
| GPA_TC_1                                                                           | 01-01-1931 R SS-30-2                           | 11-27-1997 | Ŧ       |                              |
|                                                                                    |                                                |            | I       |                              |
| > Follow-up<br>* Baseline                                                          | 2 ! Excessive False<br>SITA-Standard Positives | 0          |         |                              |
| Selection Mode                                                                     | Baseline Select Defaul                         | Pro        | oceed   | Ŭ                            |

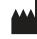

Carl Zeiss Meditec, Inc. 5160 Hacienda Drive Dublin, CA 94568 USA www.meditec.zeiss.com

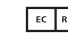

EC REP Carl Zeiss Meditec AG Goeschwitzer Str. 51-52 07745 Jena Germany www.meditec.zeiss.com

2660021148936 A

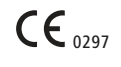

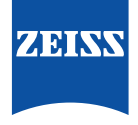